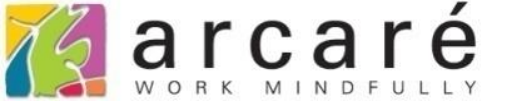

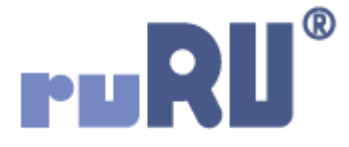

## ruRU IDE教學課程

## 9-11-1 表單元件-單筆被動更新

如如研創股份有限公司

+886 2 2596 3000

IDE : Integrated Design Environment

| • ◄  | ▶ ▶ +     | ✓ ×         | a 🗸 📮 🖶 Aż      | <b>▼</b> | φ 🗗 - | Ż                    |              |
|------|-----------|-------------|-----------------|----------|-------|----------------------|--------------|
| 商品   | 钻丁購單 😣    |             |                 |          |       |                      |              |
| 生效   | 失效        | 商品主檔        | 複製一筆            |          |       |                      |              |
| 訂購單號 | PO1701000 | 1           | 訂購日期 2017/01/12 |          | 狀態    | 1 4                  | 主效           |
| 廠商代號 | A0001     |             | 績優測試廠商          |          | 異動帳   | 虎                    |              |
| 總金額  |           | 60000       | 確認交期 2017/02/28 |          | 異動日期  | 蚏 <mark>201</mark> 9 | /04/30 15:58 |
| 項次   | 料號        |             | 品名              | 軍價       | 訂購    | 數量                   | 訂購金額         |
| 1 P  | N17010001 | 品名2         |                 | 10,000.0 | 00    | 2                    | 20,000       |
| 2 P  | N17120001 | 品名 <b>1</b> |                 | 40,000.0 | 00    | 1                    | 40,000       |
|      |           |             |                 | 單        | 價x訂購  | 數量=                  | 訂購金額         |
|      |           |             |                 |          |       |                      |              |
|      |           |             |                 |          |       |                      |              |
|      |           |             |                 |          |       |                      |              |
|      |           |             |                 |          |       |                      |              |

 「被動更新」功能,可以用來設定某個欄位的值,是從表單中的哪些欄位運算而來。
 例如,上圖中的<u>訂購金額</u>,是由單價乘以訂購數量算出來的,只要在<u>訂購金額</u>欄位 中設定「被動更新」功能,當單價或是訂購數量有變動的時候,就會重新計算訂購 金額。

| DKS測試案例 🔹                                                                                                    | Ċ                | • <b>FURU</b> IDE <mark>7</mark> |                       |         | ×A    | 中文(繁體)                        |                   | ▼ [1]               | i) 上 Hi,hue                           |
|----------------------------------------------------------------------------------------------------|------------------|----------------------------------|-----------------------|---------|-------|-------------------------------|-------------------|---------------------|---------------------------------------|
| 架構                                                                                                    |                  |                                  | 教學案例 > 商              | 品訂購單    |       | 版面 Ъ 基本                       | 屬性                |                     |                                       |
| + × < \$ 3 ≥ ?<br>                                                                                                    |                  | <u>入</u> 品 / 也                   | ▦▶▤◙ጱ                 |         |       | 設計類型                          | -                 |                     |                                       |
| ▲                                                                                                    |                  |                                  |                       |         |       | <u>工</u><br>工                 | 8 8               | 아 홍                 |                                       |
|                                                                                                    | 6+               | ∕×₽₽₽₽                           | ÷                     |         |       | <b>人</b><br>文字標題              | <b>]]</b><br>文字方塊 | 多行文字                | 按鈕群組                                  |
| 三 入帳加註-入庫單<br>三 入帳加註-入庫單-<br>三 客戶資料                                                                                                    | 生<br>訂購單         | 女 失效 i<br>號                      | 商品主檔 【 複製一筆 】<br>訂購日期 | 狀態      |       | ● 按鈕選項                        | ✓<br>核取方塊         |                     | ■●●●●●●●●●●●●●●●●●●●●●●●●●●●●●●●●●●●● |
|                                                                                                    | 廠商代<br>總金額<br>項次 | 號<br>料號                          | 確認交期                  |         | 訂購金額  | <b>正</b><br>弾出視窗              |                   | •••<br>框線           | □3<br>清単選項                            |
| 臣 庫存福輸出指定<br>                                                                                                    | 0                | 2<br>2<br>2                      |                       |         |       | <b>に</b><br>樹狀清単              | ∟」<br>頁籤區塊        | ::::<br>連結框線<br>「▼┐ | ◆)<br>福紐元件                            |
| 臣 庫別主權_教學用<br>田 料號庫存表<br>臣 商品主權                                                                                                    |                  | ව<br>ව<br>ව                      |                       |         |       | ◆<br><sup>動態面板</sup><br>工具列元件 | <b>山</b><br>嵌入物件  | <b>一一</b><br>元件容器   | ●<br>畫布                               |
|                                                                                                    |                  | ව<br>ව<br>ව                      |                       |         |       | ●<br>功能按鈕                     | <b>日</b><br>功能選單  |                     |                                       |
|                                                                                                    | 4                | 2                                |                       |         | •     |                               |                   |                     |                                       |
| <ul> <li>● (1000 ml a) (1730 ml a)</li> <li>● (1000 ml a) (1730 ml a)</li> <li>● (</li></ul> | 設5<br>1.<br>2.   | 官方式如<br>開啟表單<br>開啟規格             | 下:<br>版面的編輯/<br>定義介面。 | 个面。(可參考 | 4-1節說 | 〕明)                           |                   |                     |                                       |

| 💐 商品訂購單 _ FM999600000098 - Google Chrome      |                                                                              | -       |        | $\times$ |
|-----------------------------------------------|------------------------------------------------------------------------------|---------|--------|----------|
| ● ide-1.arcare-robot.com/eco/SpecificationsVi | ew/Index?prjid=67&type=1&no=FM999600000098&prjCodePage=950&ver=&openUUID=035 | db737-2 | 0f1-4e | e9       |
| +×*•••*                                       |                                                                              |         |        |          |
| 規格描述 2                                        |                                                                              |         |        |          |
| ▷ 🚞 資料來源                                      |                                                                              |         |        |          |
| ⊿ 😋 表單元件                                      |                                                                              |         |        |          |
| ▷ 🚞 (3) 訂購單號 _ OB999600001670                 |                                                                              |         |        |          |
| ▷ 🧰 (2) 訂購日期 _ OB999600001698                 |                                                                              |         |        |          |
| ▷ 🚞 (4) 廠商代號 _ OB999600001671                 |                                                                              |         |        |          |
| ▷ 🚞 (1) 廠商名稱 _ OB999600001672                 |                                                                              |         |        |          |
| ▷ 🧰 (3) 總金額 _ OB999600001673                  |                                                                              |         |        |          |
| ▷ 🗀 (1) 確認交期 _ OB999600001697                 |                                                                              |         |        |          |
| ▷ 🗀 (2) 狀態 _ OB999600001674                   |                                                                              |         |        |          |
| ▷ 🧰 (2) 異動日期 _ OB999600001676                 |                                                                              |         |        |          |
| ▷ 🗀 (1) 異動帳號 _ OB999600001677                 |                                                                              |         |        |          |
| ▷ 🗀 (3) 表格 _ OB999600001678                   |                                                                              |         |        |          |
| ▷ 🗀 (3) 項次 _ OB999600001693                   |                                                                              |         |        |          |
| ▷ 🧰 (4) 料號 _ OB999600001680                   |                                                                              |         |        |          |
| ▷ 🗀 (1) 品名 _ OB999600001682                   |                                                                              |         |        |          |
| ▷ 🧰 (1) 單價 _ OB999600001684                   |                                                                              |         |        |          |
| ▷ 🧰 (2) 訂購數量 _ OB999600001686                 | 1. 駐留在要設定的元件上。                                                               |         |        |          |
| ▷ 🗀 (2) 訂購金額 _ OB999600001688 ← 1             | 2. 按卜上方的設定鍵。                                                                 |         |        |          |
| ▶ 🛅 (3) 狀態名稱 _ OB999600038588 🔻               | <ul> <li>以本案例來說,被更新的欄位是<u>訂購金額</u>,<br/>所以要選擇<u>訂購金額</u>欄位來設定。</li> </ul>    |         |        |          |

ide-1.arcare-robot.com/eco/SpecificationsView/Index?prjid=67&type=1&no=FM999600000098&prjCodePage=950&ver=&openUUID=035db737-20f1-4e9...

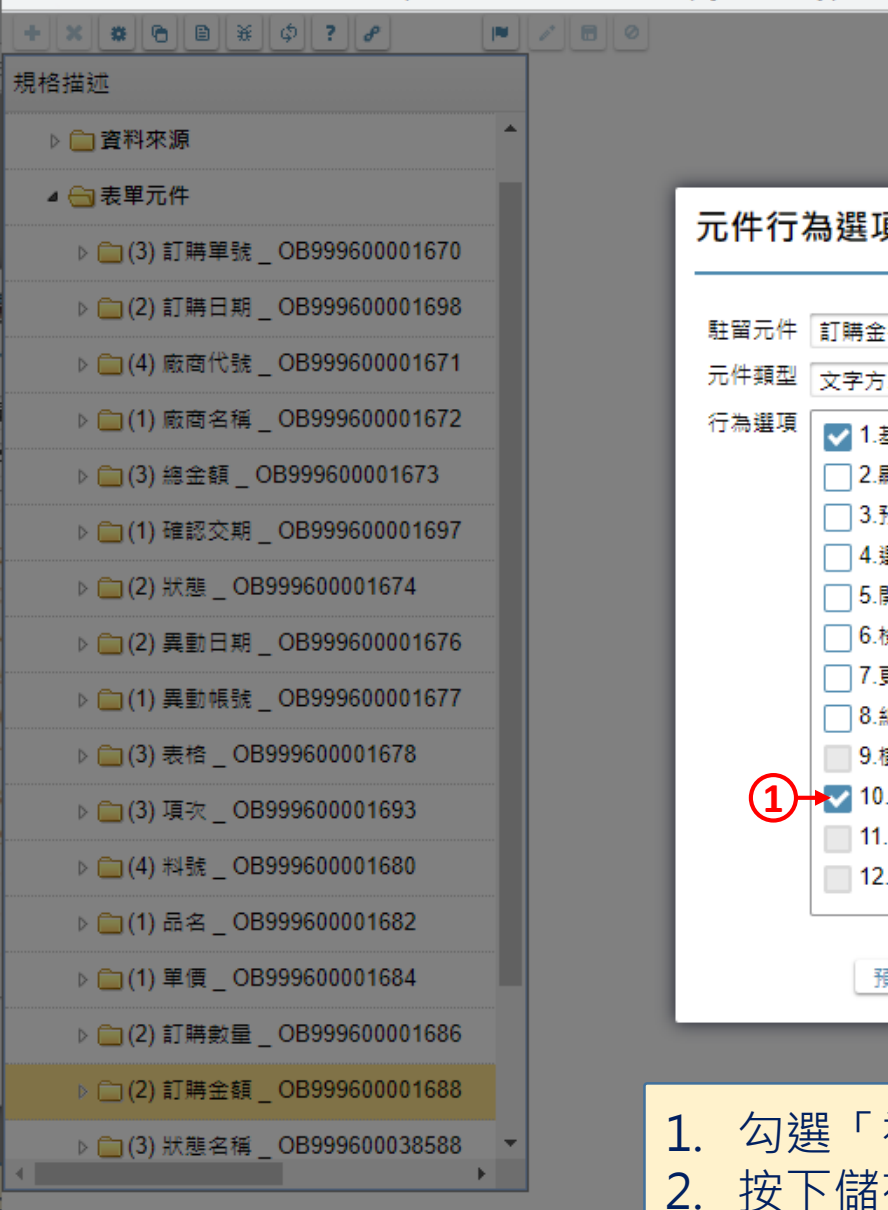

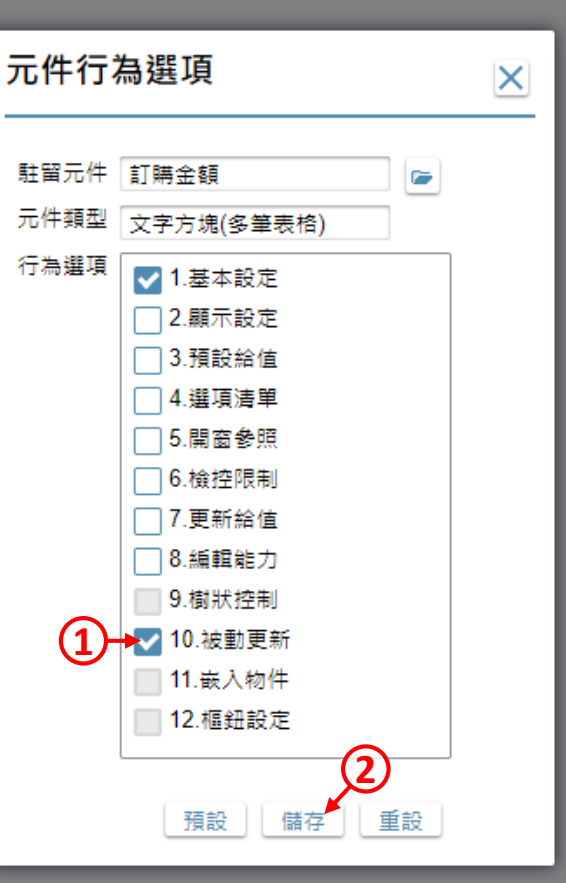

勾選「被動更新」項目。
 按下儲存鍵。

 $\times$ 

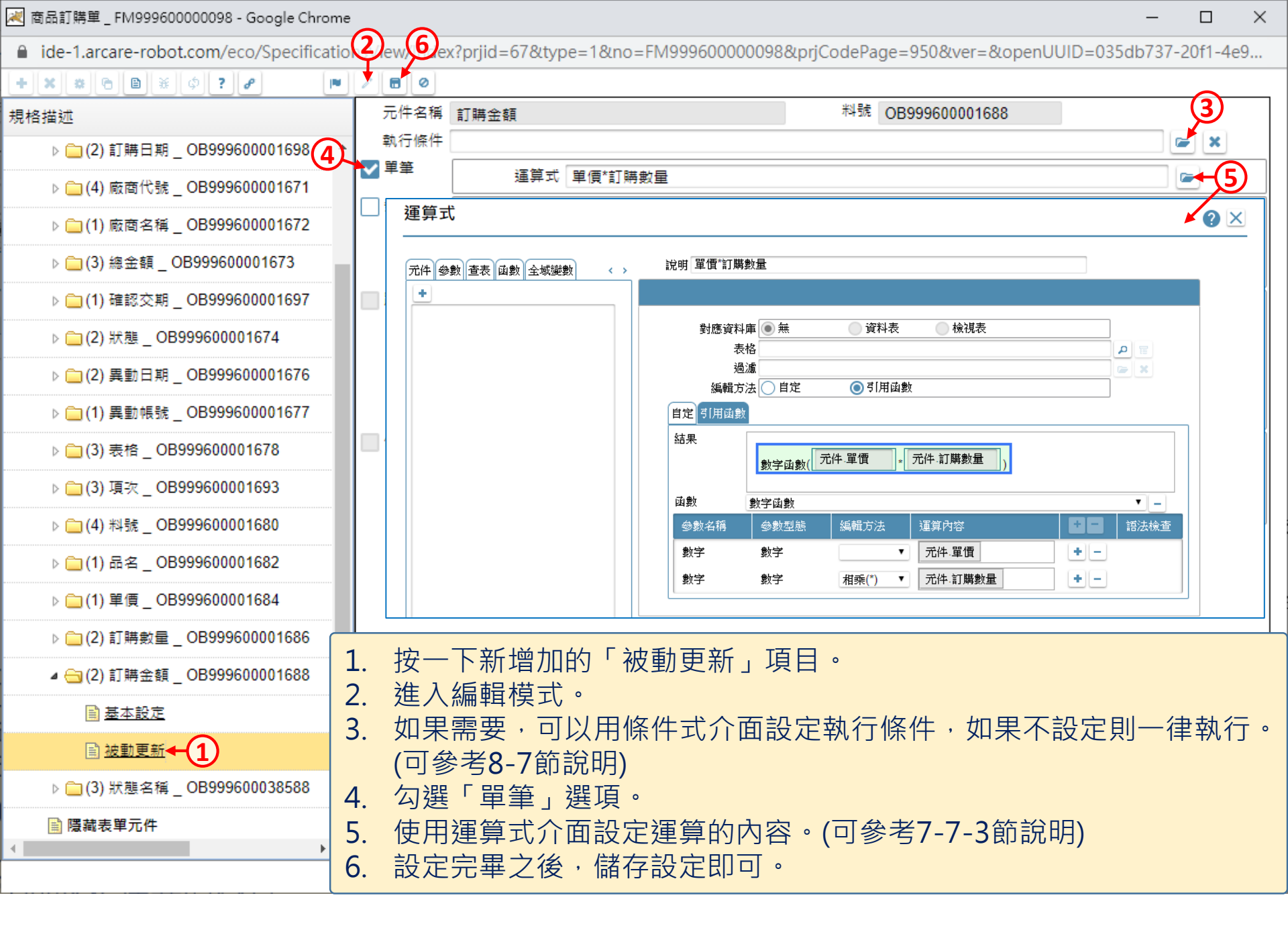